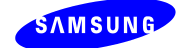

# SMT-i5264 USER GUIDE (ED.01)

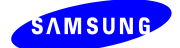

# CONTENTS

| Term and Abbreviation definition                                    | 3      |
|---------------------------------------------------------------------|--------|
| Revision History                                                    | 3      |
| 1. IP AOM Outline                                                   | 4      |
| 1.1 IP AOM explanation                                              | 4      |
| 1.2 IP AOM Organization                                             | 4      |
| 2. IP AOM Network setting method                                    | 5      |
| 2.1 Network setting that use IP Phone                               | 5      |
| 2.1.1 IP AOM Operation                                              | .5     |
| 2.2 Network setting that use HTTP                                   | 6      |
| 2.2.1 IP AOM Operation                                              | .6     |
| 2.2.2 HTTP Login screen and process                                 | 6      |
| 2.3 S/W Upgrade                                                     | 8      |
| 2.3.1 Run TFTP server program and select folder including AOM's s/w | .8     |
| 2.3.2 Start upgrading S/W using Web.                                | .9     |
| 2.4 Troubleshooting through the LED state1                          | 0      |
| 2.5 LED State during IP AOM Upgrade1                                | 2      |
| Appendix 1. IP-AOM Setup Guide for ITP-5112L                        | 3      |
| Appendix 2. PnP use for IP AOM registration10                       | 6      |
| Network environment and DHCP server configuration                   | 6<br>7 |

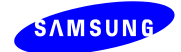

# **Term and Abbreviation definition**

| AOM  | Add On Module                       |
|------|-------------------------------------|
| DHCP | Dynamic Host Configuration Protocol |
| PnP  | Plug and Play                       |

# **Revision History**

| EDITION | DATE OF ISSUE              | REMARKS                        |
|---------|----------------------------|--------------------------------|
| 00      | -                          | First Edition                  |
| 01      | 28 <sup>th</sup> Oct, 2010 | LED numbering order reassigned |
|         |                            | Appendix 1~2 added.            |

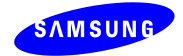

## 1. IP AOM Outline

## **1.1 IP AOM explanation**

*IP* AOM(SMT-i5264) is registered to OfficeServ system and cooperates with various *IP* phones(5112L /5121D / 5114D). *IP* AOM provides various functions that OfficeServ supports using 64 keys.

## **1.2 IP AOM Organization**

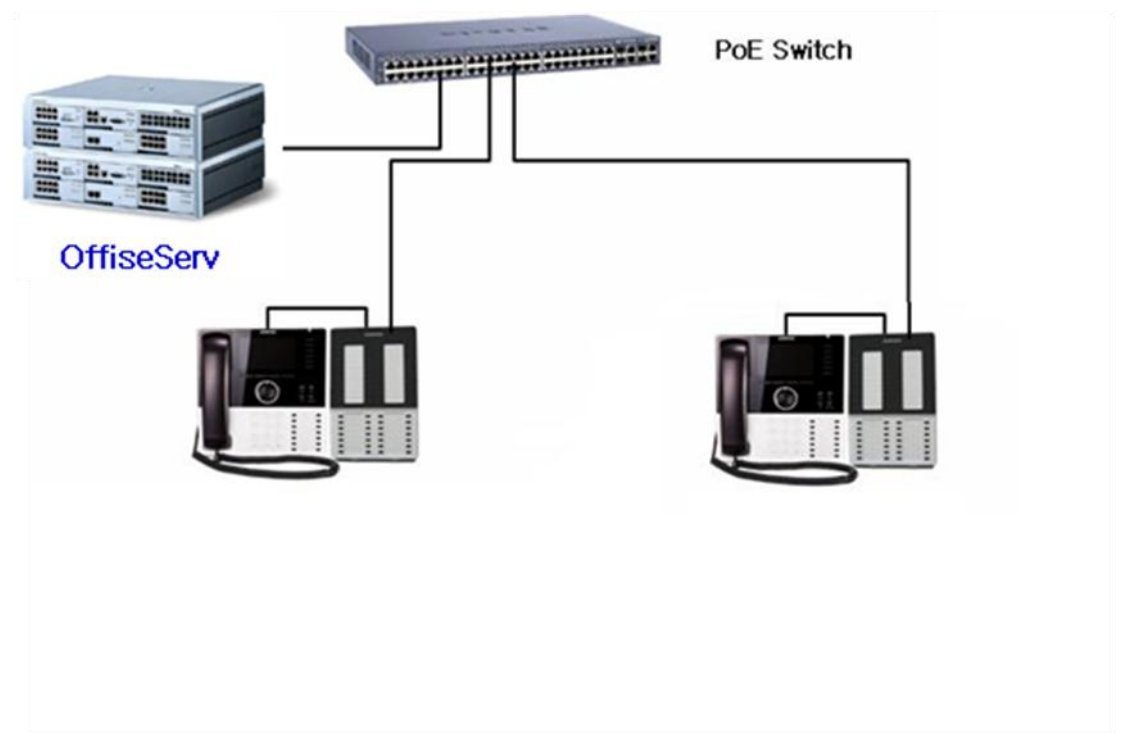

Figure 1. IP AOM Network Configuration

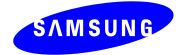

## 2. IP AOM Network setting method

## 2.1 Network setting that use IP Phone

#### 2.1.1 IP AOM Operation

- When the IP AOM reboots, press **2th button** until 8th and 12th button blink to enter the setup mode.

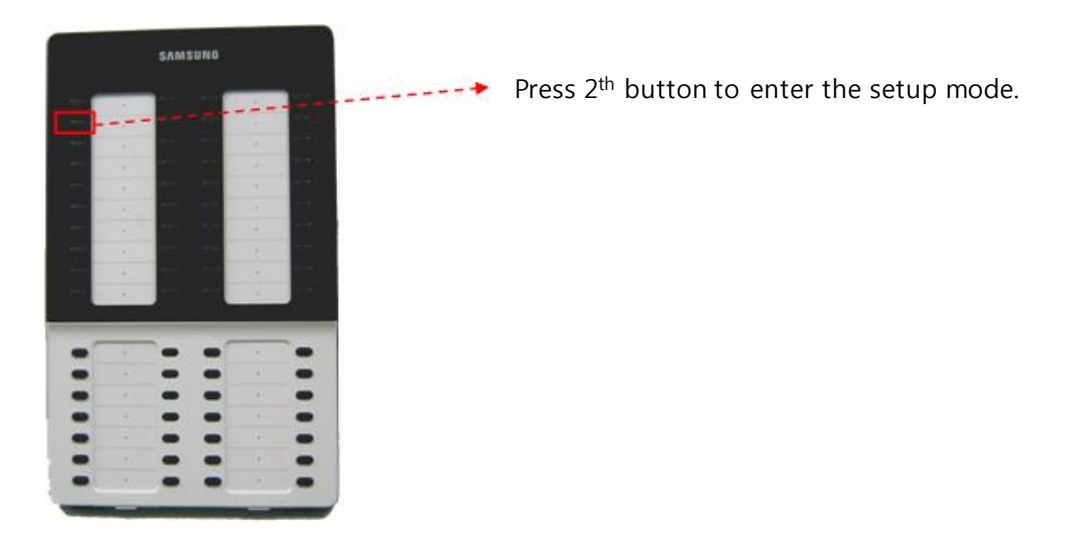

- When 50th and 51th buttons blink, press **51th button** to initialize network information **(50th button is used to be factory-reset mode.)** 

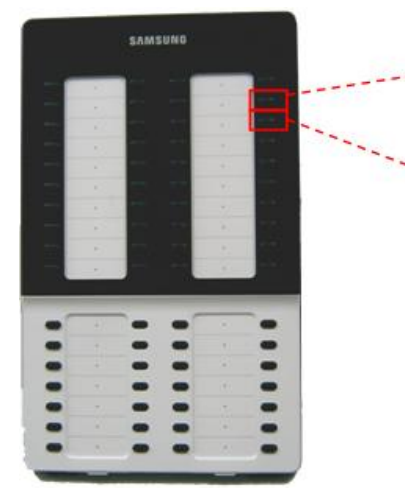

50<sup>th</sup> button is used to be factory-reset mode.

If 51<sup>th</sup> button is pressed, AOM's network information is changed to default value. (IP: 10.0.0.3)

- In this state, wait to finish network setup procedure by IP phone or by PC.

\* If IP AOM and IP Phone are connected to Switch, you can setup only one IP AOM at a time.(If you setup two IP AOMs at the same time, IP conflict occurs because IP AOM's default IP is same.)

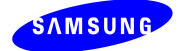

## 2.2 Network setting that use HTTP

#### 2.2.1 IP AOM Operation

- You can also set network information by using PC's web browser(ex) MS explorer).

(Before connecting to IP AOM, you have to change PC's IP to "10.0.0.xxx" to connect

IP AOM.)

(Refer to front chapter for method to change IP AOM's IP to default value.)

```
- If IP AOM is running in the registered state, you can connect to current IP AOM's IP and change network setting.
```

#### 2.2.2 HTTP Login screen and process

- http://10.0.0.3:8080(port is 8080. If IP AOM is acting, you can connect to current IP)
- ID is "admin" and password is "samsung".

| 🗿 SIP VolP Phone Web - Microsoft Internet Explorer          | 💶 🖻 🔀       |
|-------------------------------------------------------------|-------------|
| 파일(E) 편집(E) 보기(Y) 즐겨찾기(A) 도구(I) 도움말(H)                      | <u>A</u> *  |
| 🔇 सह • 🕤 - 🖹 📓 🏠 🔎 214 👷 इन्न्येग 🤣 🎯 • 🔔 🕅 • 🛄 🏭 🦓         |             |
| 주소(①                                                        | 🔽 🄁 이동 연결 🎽 |
| IP-AOM LOGIN                                                |             |
| ID: admin                                                   |             |
| PASSWORD ·                                                  |             |
|                                                             |             |
|                                                             |             |
|                                                             |             |
|                                                             |             |
|                                                             |             |
|                                                             |             |
|                                                             |             |
|                                                             |             |
|                                                             |             |
|                                                             |             |
|                                                             |             |
|                                                             |             |
|                                                             |             |
| <mark>3) 9/2</mark> 이 아이 아이 아이 아이 아이 아이 아이 아이 아이 아이 아이 아이 아 | 🚽           |
|                                                             | THX CHX     |

Figure 2. HTTP Initial login screen

- 2) Change each value and reboot IP AOM to adapt changed value.
- IP AOM IP, netmask, gateway
- System IP, id/password

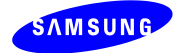

- VLAN, 802.1x
- Image Upgrade

|         |                                           |                 | IP AOM                | I NETWORK                              | CONFIC             | URATION    |                  |             |    |                  |   |   |  |
|---------|-------------------------------------------|-----------------|-----------------------|----------------------------------------|--------------------|------------|------------------|-------------|----|------------------|---|---|--|
|         | Server IP Address 192,168,120.6 Connected |                 |                       |                                        |                    |            |                  |             |    |                  |   |   |  |
|         |                                           |                 | ID / Password         | ID :                                   | 3241               | Password : |                  |             | PO | RT :             |   |   |  |
|         | SYSTEM<br>INFORMATION                     |                 | 2nd Server IP Address |                                        |                    |            |                  |             |    |                  |   | _ |  |
| SYST    |                                           |                 | ID / Password         | ID :                                   |                    | Password : |                  |             | PO | RT :             |   | _ |  |
| In Olda |                                           | Multi Server    | 3rd Server IP Address |                                        |                    |            |                  | _           |    |                  |   | _ |  |
|         |                                           |                 | ID / Password         | ID :                                   |                    | Password : |                  |             | PO | RT :             |   | _ |  |
|         |                                           |                 | 4th Server IP Address |                                        |                    | 1 [        |                  | _           |    |                  | _ | _ |  |
|         |                                           |                 | MAC Address           | ш:                                     |                    | Password : | 00-16-           | 32-c5-7b-88 | PO | RT:              |   | _ |  |
|         |                                           | Connection Mode |                       |                                        | ● Static IP ○ DHCP |            |                  |             |    |                  |   |   |  |
| NETW    | /ORK                                      | IP Address      |                       | 192.168.120.48                         |                    |            |                  |             |    |                  |   |   |  |
|         |                                           | Subnet Mask     |                       | 255.255.254.0                          |                    |            |                  |             |    |                  |   |   |  |
|         |                                           | Default Gateway |                       | 192.168.120.1                          |                    |            |                  |             |    |                  |   |   |  |
|         | AOM                                       | Use             |                       | Not Use 🗸                              |                    |            |                  |             |    |                  |   |   |  |
| VLAN    |                                           | ID / Priority   |                       | ID [2 ~ 4094] : 2                      |                    | I          | Priority : 7 🛛 🗠 |             |    |                  |   |   |  |
|         | PHONE                                     |                 | Use                   | Not Use 💌                              |                    | Use 🗸      |                  |             |    |                  |   |   |  |
|         |                                           |                 | ID / Priority         |                                        | ID [2 ~ 40         | 94] : 2    |                  |             | 1  | Priority : 4 🛛 🔌 | * |   |  |
| 802     | .1x                                       |                 | Use                   |                                        |                    | 0          | Not              | Use 💙       |    |                  |   | _ |  |
|         |                                           | ID / Password   |                       | ID / Password ID : Password Password : |                    | word :     |                  | _           |    |                  |   |   |  |
| UPGR    | LADE                                      |                 | S/W Version           | V01.10(0811211200)                     |                    |            |                  |             |    |                  |   |   |  |
|         |                                           | 1               | SAVE                  |                                        | lpgrade Sta        | rt F       | ReStart          | ]           |    |                  |   |   |  |

Figure 3. HTTP setting screen

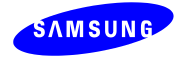

## 2.3 S/W Upgrade

### 2.3.1 Run TFTP server program and select folder including AOM's s/w

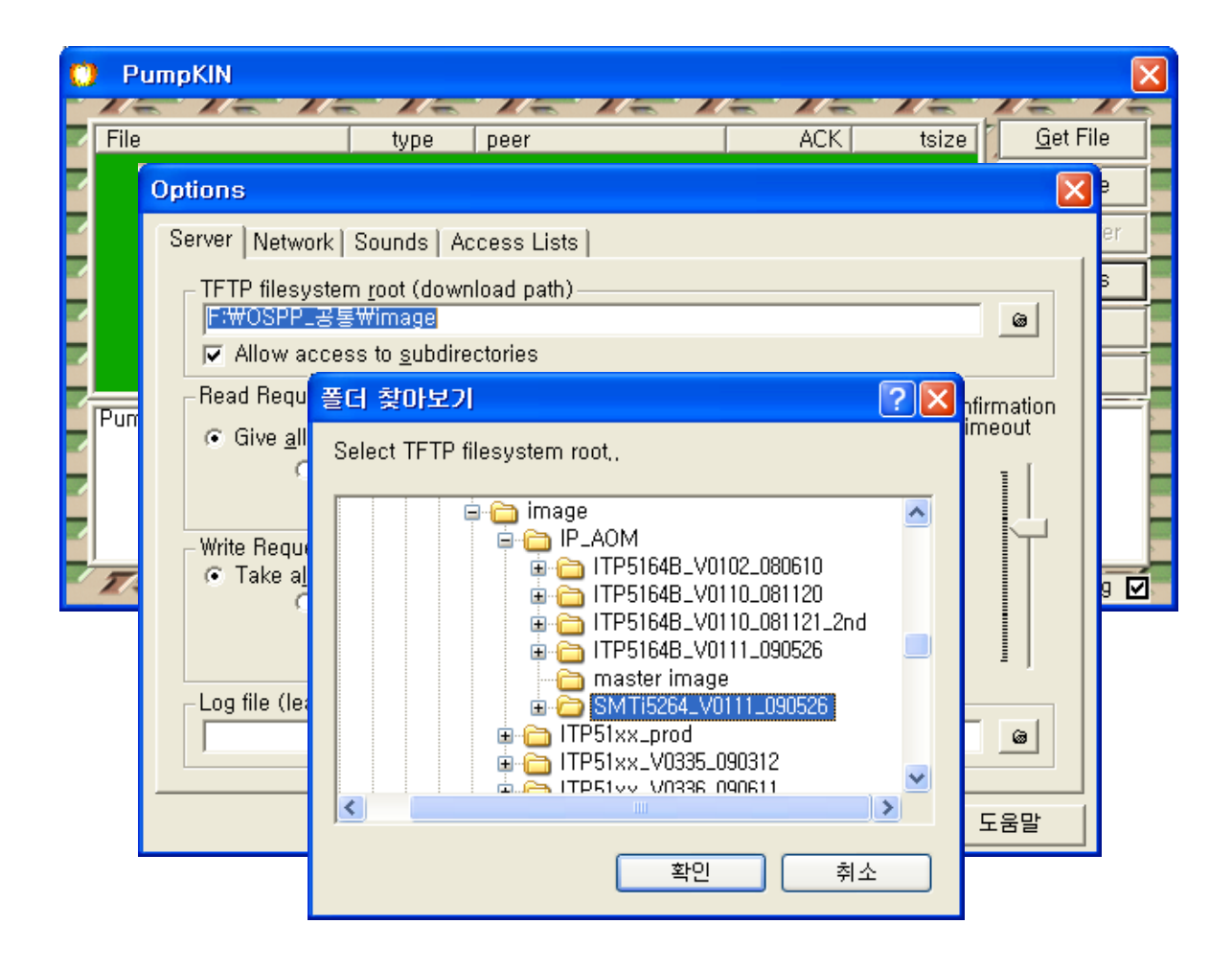

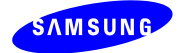

#### 2.3.2 Start upgrading S/W using Web.

- Enter upgrade server IP and select "Upgrade Start" button to start upgrading S/W.

| Serv            | er IP Address                                                                            | WORK COI                                                                                                    | VLIGORAL                                                                                                    | ION                                                                                                    |                                                                                                    |                                                                                                    |                                                                                                    |                                                                                                    |  |  |
|-----------------|------------------------------------------------------------------------------------------|----------------------------------------------------------------------------------------------------|----------------------------------------------------------------------------------------------------|----------------------------------------------------------------------------------------------------|----------------------------------------------------------------------------------------------------|----------------------------------------------------------------------------------------------------|----------------------------------------------------------------------------------------------------|----------------------------------------------------------------------------------------------------|--|--|
| Serv            | er IP Address                                                                            | and the second second second                                                                                                    |                                                                                                    |                                                                                                    |                                                                                                    |                                                                                                    |                                                                                                    |                                                                                                    |  |  |
| T               |                                                                                          | 192.168.50.77                                                                                                    |                                                                                                    | Connected                                                                                                    |                                                                                                    | (11)                                                                                                    |                                                                                                    |                                                                                                    |  |  |
|                 | / Password                                                                               | ID:                                                                                                    | Password :                                                                                                    |                                                                                                    | PORT :                                                                                                    | 41                                                                                                    |                                                                                                    |                                                                                                    |  |  |
|                 | 2nd Server IP Address                                                                    |                                                                                                    |                                                                                                    | _                                                                                                    |                                                                                                    |                                                                                                    |                                                                                                    |                                                                                                    |  |  |
|                 | ID / Password                                                                            | ID:                                                                                                    | Password :                                                                                                    |                                                                                                    | PORT :                                                                                                    |                                                                                                    |                                                                                                    |                                                                                                    |  |  |
| Make Carrier    | 3rd Server IP Address                                                                    |                                                                                                    |                                                                                                    |                                                                                                    |                                                                                                    | -                                                                                                    |                                                                                                    |                                                                                                    |  |  |
| Mun Server      | ID / Password                                                                            | ID:                                                                                                    | Password :                                                                                                    |                                                                                                    | PORT :                                                                                                    |                                                                                                    |                                                                                                    |                                                                                                    |  |  |
|                 | 4th Server IP Address                                                                    |                                                                                                    |                                                                                                    |                                                                                                    |                                                                                                    |                                                                                                    |                                                                                                    |                                                                                                    |  |  |
|                 | ID / Password                                                                            | ID:                                                                                                    | Password :                                                                                                    |                                                                                                    | PORT :                                                                                                    |                                                                                                    |                                                                                                    |                                                                                                    |  |  |
| М               | AC Address                                                                               |                                                                                                    | 00-00                                                                                                    | 0-f0-11-12-13                                                                                                    |                                                                                                    | · · · · · · · · · · · · · · · · · · ·                                                                                                    |                                                                                                    |                                                                                                    |  |  |
| Connection Mode |                                                                                          |                                                                                                    |                                                                                                    |                                                                                                    |                                                                                                    |                                                                                                    |                                                                                                    | ]                                                                                                    |  |  |
| IP Address      |                                                                                          |                                                                                                    | 192.168.50.90                                                                                                    |                                                                                                    |                                                                                                    |                                                                                                    |                                                                                                    |                                                                                                    |  |  |
| Subnet Mask     |                                                                                          | Subnet Mask                                                                                                    |                                                                                                    |                                                                                                    | 255.255.255.0                                                                                                    |                                                                                                    |                                                                                                    |                                                                                                    |  |  |
| Def             | ault Gateway                                                                             | 192.168.50.1                                                                                                    |                                                                                                    |                                                                                                    |                                                                                                    |                                                                                                    |                                                                                                    |                                                                                                    |  |  |
|                 | Use                                                                                      |                                                                                                    | N                                                                                                    | lot Use 💌                                                                                                    |                                                                                                    |                                                                                                    |                                                                                                    |                                                                                                    |  |  |
| I               | D / Priority                                                                             | ID 12 ~ 4                                                                                                    | 0941: 6                                                                                                    |                                                                                                    | Priori                                                                                                    | tv: 1 ×                                                                                                    |                                                                                                    |                                                                                                    |  |  |
|                 | Use                                                                                      |                                                                                                    | N                                                                                                    | lot Use 💌                                                                                                    |                                                                                                    |                                                                                                    |                                                                                                    |                                                                                                    |  |  |
| I               | D / Priority                                                                             | ID 12 - 4                                                                                                    | 9941: 5                                                                                                    |                                                                                                    | Priori                                                                                                    | ty: 6 ×                                                                                                    |                                                                                                    |                                                                                                    |  |  |
|                 | Use                                                                                      |                                                                                                    | N                                                                                                    | lot Use 🐱                                                                                                    |                                                                                                    |                                                                                                    |                                                                                                    |                                                                                                    |  |  |
| Ш               | /Password                                                                                | ID :                                                                                                    | 0                                                                                                    |                                                                                                    | Parmere                                                                                                    |                                                                                                    |                                                                                                    | venity current version.                                                                                                    |  |  |
| S               | W Version                                                                                |                                                                                                    | V01.0                                                                                                    | 9/0811120900                                                                                                    |                                                                                                    |                                                                                                    | -                                                                                                    | Enter upgrade server II                                                                                                    |  |  |
|                 | Centrer TD                                                                               |                                                                                                    | 192,168,50,78                                                                                                    |                                                                                                    | -                                                                                                    | -                                                                                                    |                                                                                                    | soloct "Lingrado Start"                                                                                                    |  |  |
|                 | Muhi Server<br>Muhi Server<br>I<br>Si<br>Def<br>I<br>I<br>I<br>I<br>Si<br>Si<br>Si<br>Si | ID / Password        3rd Server IP Address        ID / Password        4th Server IP Address        ID / Password        MAC Address        Connection Mode        IP Address        Subnet Mask        Default Gateway        Use        ID / Priority        Use        ID / Priority        SkW Version        S/W Version        Server IP | ID / Pasyword      ID :        Rd Server IP Address      ID :        HD / Pasyword      ID :        HD / Pasyword      ID :        Muh Server      MAdress        HD / Pasyword      ID :        MAC Address      ID :        MAC Address      ID :        MAC Address      ID :        Subset Mask      ID :        Defask Gateway      ID :        Use      ID / Prootty        ID / Prootty      ID [2 - 40]        Use      ID / Pastword        ID / Pastword      ID :        S/W Version      Server IP | ID / Parsword  ID :  Password :    3rd Server IP Address  ID :  Password :    ID / Parsword  ID :  Password :    Muh Server  ID / Parsword  ID :  Password :    ID / Parsword  ID :  Password :  00.0    MAC Address  00.0  © Statistics :    ID / Parsword  ID :  Password :    MAC Address  00.0    Subnet Mask  255.255.255.0    Default Gateway  192.168.50.1    Use  N    ID / Priority  ID [2 ~ 4094] :    ID / Priority  ID [2 ~ 4094] :    ID / Parsword  ID :    S/W Version  V01.0    Server IP  192.168.50.78 | ID / Parsword      ID :      Password :        Address      ID / Parsword      ID :      Password :        Address      ID / Parsword      ID :      Password :        Muh Server IP: Address      ID / Parsword      ID :      Password :        MAC Address      00-00.60-11-12-13      Oconsection Mode      Static IP ODH        ID / Parsword      ID :      Password :      ODH        ID / Address      192.168.50.0      DH        Subset Mask      295.256.255.0      Default Gateway        ID / Phonity      ID [2 - 4094] :      Not Use IN        ID / Phonity      ID [2 - 4094] :      Not Use IN        ID / Password      ID :      Not Use IN        ID / Password      ID :      Not Use IN        ID / Password      ID :      Not Use IN        ID / Password      ID :      Not Use IN        ID / Password      ID :      Not Use IN        ID / Password      ID :      Not Use IN        ID / Password      ID :      Not Use IN        ID / Password      ID :      Not Use IN        ID / Pasteword      I | ID / Parsword      ID :      Password :      PORT :        3rd Server IP Address      ID / Parsword :      PORT :      PORT :        4th Server IP Address      ID / Parsword :      PORT :      PORT :        4th Server IP Address      ID :      Password :      PORT :        4th Server IP Address      ID :      Password :      PORT :        MAC Address      00-00-0-11-12-13      PORT :      PORT :        Connection Mode      © Static IP      ODHCP      IP Address      IS2-168.50.90        Subset Mask      255.255.255.0      ID / Password :      IS2-168.50.1      ID / Password :      ID / Priority        ID / Priority      ID [2 ~ 4094] :      Not Use ♥      ID / Priority      ID [2 ~ 4094] :      Prioritic        Use      ID / Password      ID :      Password      Password      Prioritic        Use      ID / Password      ID :      Password      Password      Prioritic        Use      ID / Password      ID :      Password      Password      Password        S/W Version      VD1.09(0811120900)      Server IP      192.168.50.78      IS <td< td=""><td>ID / Parsword      ID :      Password :      PORT :        3rd Server IP Address      ID / Parsword      ID :      Password :      PORT :        4th Server IP Address      ID / Parsword      ID :      Password :      PORT :        4th Server IP Address      ID :      Password :      PORT :      ID / Password :      PORT :        MAC Address      ID :      Password :      PORT :      ID / Password :      PORT :        MAC Address      ID :      Password :      PORT :      ID / Password :      PORT :        MAC Address      ID :      Password :      PORT :      ID / Password :      PORT :        MAC Address      ID :      Password :      PORT :      ID / Password :      PORT :        MAC Address      IS :      IS :      IS :      PORT :      IM :        ID :      Password :      ID :      IN :      IM :      IM :      IM :        ID :      IS :      IN :      IN :      IM :      IM :      IM :      IM :      IM :      IM :      IM :      IM :      IM :      IM :      IM :      <td< td=""><td>ID / Parsword      ID :      Password :      PORT :        3rd Server IP Address      ID / Parsword      ID :      Password :      PORT :        4th Server IP Address      ID / Parsword      ID :      Password :      PORT :        4th Server IP Address      ID / Parsword      ID :      Password :      PORT :        MAC Address      ID / Parsword :      PORT :      ID / Parsword :      PORT :        MAC Address      00-00-00-11-12-13      Connection Mode      © Static IP ODHCP        IP Address      192-168.50.0      Subset Mask      255-255.255.0        Default Gateway      192-168.50.1      ID / Password :      W        ID / Priority      ID [2 - 4094] : ©      Priority : !      W        ID / Priority      ID [2 - 4094] : ©      Priority : !      W        ID / Parsword      ID :      Not Use w      ID / Priority : !      W        ID / Parsword      ID :      Password :      Struct I2 / 00.000000000000000000000000000000000</td></td<></td></td<> | ID / Parsword      ID :      Password :      PORT :        3rd Server IP Address      ID / Parsword      ID :      Password :      PORT :        4th Server IP Address      ID / Parsword      ID :      Password :      PORT :        4th Server IP Address      ID :      Password :      PORT :      ID / Password :      PORT :        MAC Address      ID :      Password :      PORT :      ID / Password :      PORT :        MAC Address      ID :      Password :      PORT :      ID / Password :      PORT :        MAC Address      ID :      Password :      PORT :      ID / Password :      PORT :        MAC Address      ID :      Password :      PORT :      ID / Password :      PORT :        MAC Address      IS :      IS :      IS :      PORT :      IM :        ID :      Password :      ID :      IN :      IM :      IM :      IM :        ID :      IS :      IN :      IN :      IM :      IM :      IM :      IM :      IM :      IM :      IM :      IM :      IM :      IM :      IM : <td< td=""><td>ID / Parsword      ID :      Password :      PORT :        3rd Server IP Address      ID / Parsword      ID :      Password :      PORT :        4th Server IP Address      ID / Parsword      ID :      Password :      PORT :        4th Server IP Address      ID / Parsword      ID :      Password :      PORT :        MAC Address      ID / Parsword :      PORT :      ID / Parsword :      PORT :        MAC Address      00-00-00-11-12-13      Connection Mode      © Static IP ODHCP        IP Address      192-168.50.0      Subset Mask      255-255.255.0        Default Gateway      192-168.50.1      ID / Password :      W        ID / Priority      ID [2 - 4094] : ©      Priority : !      W        ID / Priority      ID [2 - 4094] : ©      Priority : !      W        ID / Parsword      ID :      Not Use w      ID / Priority : !      W        ID / Parsword      ID :      Password :      Struct I2 / 00.000000000000000000000000000000000</td></td<> | ID / Parsword      ID :      Password :      PORT :        3rd Server IP Address      ID / Parsword      ID :      Password :      PORT :        4th Server IP Address      ID / Parsword      ID :      Password :      PORT :        4th Server IP Address      ID / Parsword      ID :      Password :      PORT :        MAC Address      ID / Parsword :      PORT :      ID / Parsword :      PORT :        MAC Address      00-00-00-11-12-13      Connection Mode      © Static IP ODHCP        IP Address      192-168.50.0      Subset Mask      255-255.255.0        Default Gateway      192-168.50.1      ID / Password :      W        ID / Priority      ID [2 - 4094] : ©      Priority : !      W        ID / Priority      ID [2 - 4094] : ©      Priority : !      W        ID / Parsword      ID :      Not Use w      ID / Priority : !      W        ID / Parsword      ID :      Password :      Struct I2 / 00.000000000000000000000000000000000 |  |  |

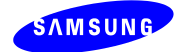

# 2.4 Troubleshooting through the LED state

| LED state                                                            | Problem                                                                                    | Solution                                                                                         |
|----------------------------------------------------------------------|--------------------------------------------------------------------------------------------|--------------------------------------------------------------------------------------------------|
| First Line is On.                                                    | There is no response from any IP<br>phone.<br>(AOM is PnP mode)                            | - Check IP-Phone status.<br>- Check AOM's configuration<br>information in the SCM Administrator. |
| First Line is Blink                                                  | AOM tries to register to system, but no<br>response.                                       | - Check the system status.<br>- Check the terminal or system<br>network.                         |
| One of Line2 ~ Line4 blink<br>(First Link blink at the same<br>time) | AOM receives error response from<br>server.<br>(LED blinks according to error's<br>cause.) | - Check the user ID and password in<br>AOM.                                                      |
| Line 10 is On.                                                       | LAN cable is disconnected.                                                                 | - Check the LAN cable.                                                                           |
| Line 13 is On                                                        | When AOM works in the DHCP mode,<br>it cannot receive IP from DHCP<br>server.              | - Check the DHCP server                                                                          |

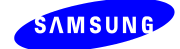

| Line 16 is On. | IP address conflicts. | - Check the IP address whether it has<br>been using in other device. |
|----------------|-----------------------|----------------------------------------------------------------------|
|----------------|-----------------------|----------------------------------------------------------------------|

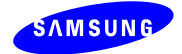

# 2.5 LED State during IP AOM Upgrade

| LED state                               | explanation                                                                                    | remark                    |
|-----------------------------------------|------------------------------------------------------------------------------------------------|---------------------------|
| Line1 ~ Line3 is ON one after the other | This status is that AOM receives image from TFTP server and write to flash.                    |                           |
| Line4 ~ Line5 ON                        | Upgrade process ends successfully.<br>(Image is written to flash.)                             |                           |
| Line4 ~ Line5 Blink                     | Upgrade status is fail.<br>- Check TFTP server setting value.<br>- Check LAN cable connection. | Retry after<br>rebooting. |

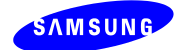

## Appendix 1. IP-AOM Setup Guide for ITP-5112L

- Select menu 3. Network Setup  $\rightarrow$  7. IP AOM Setup.

| Network Setup |  |
|---------------|--|
|---------------|--|

- 1. Manual IP
- 2. DHCP
- 3. PPPoE
- 4. VLAN(LAN Port)
- 5. VLAN(PC Port)
- 6. TOS
- 7. IP-AOM Setup

- In the IP-AOM Setup menu, sequentially input setup information for IP AOM.

**IP-AOM Setup - Active** 

1. Manual IP

2. DHCP

- IP address, subnet and gateway information are not necessary in the DHCP mode.

- Input IP Address for IP AOM

**IP-AOM Setup - AOM IP** 

AOM IP

192.168.0.99

- Input Subnet mask for IP AOM

IP-AOM Setup - AOM Subnet

AOM Subnet

255.255.255.0

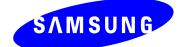

- Input Gateway IP address for IP AOM

**IP-AOM Setup - AOM Gateway** 

AOM Gateway

192.168.0.1

#### - Input Server IP address to register IP AOM

IP-AOM Setup - Server IP

AOM Server IP

192.168.0.2

- Input IP AOM ID

**IP-AOM Setup - AOM ID** 

AOM ID

3240

- Input registration password.

**IP-AOM Setup - AOM Password** 

AOM Password

- Port number should have eight hex digits for IAP system(not OfficeServ system)

IP-AOM Setup - Port(IAP Only)

Port Number 00000000

- If you finish inputting setup information, IP phone will send the message "AOM\_ALIVE\_REQ" and waits for response.

- If reply comes from IP AOM, IP phone transmit setup information to IP AOM.

- If no response comes from IP AOM, IP phone displays error window after a while.

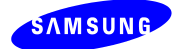

- If the setup completes normally, 'Setup Success' message will be shown. After then IP AOM reboots and tries to register system.

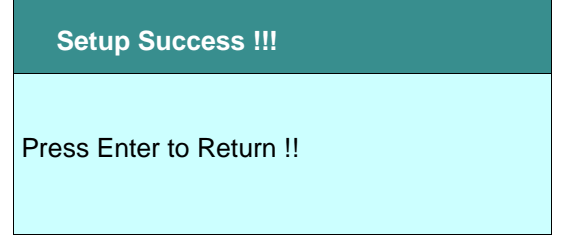

- If there is no response from IP AOM or setup fails, upper error message is displayed. In this case, check again connection between IP AOM and IP phone.

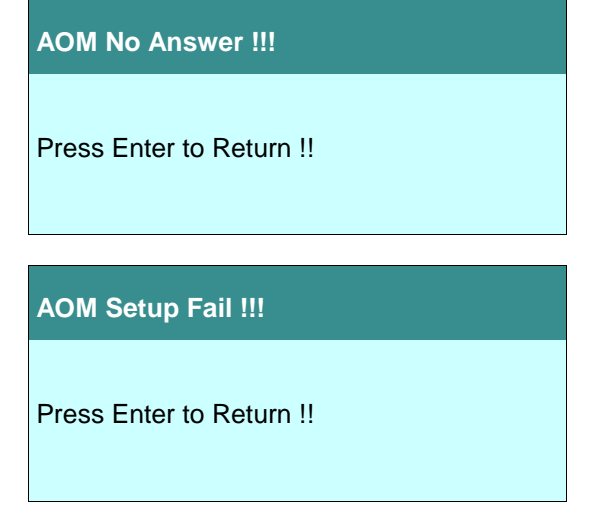

Note : You can set the configuration for SMT-i5264 on Engineer Mode.

- How to enable 'Engineer Mode'.

Menu Phone -> 05. Phone Information -> \* -> 1 -> 5 -> 3 -> #

On Engineer mode, you can control the SMT-i5264's configuration using AOM menu.
 Network -> AOM.

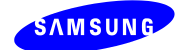

## Appendix 2. PnP use for IP AOM registration

Without any configuration process in the IP AOM, IP AOM can be automatically registered to the OfficeServ system using DHCP server and specific DHCP option fields.

- To use PnP mode, IP AOM has to be factory-reset state.
- After doing factory-reset IP AOM, it runs at DHCP mode by default.
- IP AOM can't use PnP mode at the static IP mode.
  (Using static IP mode means that manual configuration process is required in the IP AOM.)

#### Network environment and DHCP server configuration

DHCP server setup

- To use PnP mode, following two DHCP server's option are used.

(Because various types of DHCP server are used, it's not possible to explain option setup process in this document. Refer to your DHCP server's configuration guide to setup this options.)

\* Two DHCP options are required to support IP AOM's PnP

(1) TFTP\_Server\_Name(66): "SEC\_ITP" (66 is DHCP options's number.)

(This option is used to distinguish our DHCP server from the other one under the circumstance one more DHCP servers are running.)

(2) TFTP\_Server\_IP(128): OfficeServ's IP (128 is DHCP options's number.)

(Using this OfficeServ's IP address, IP AOM tries to register to OfficeServ.)

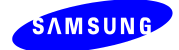

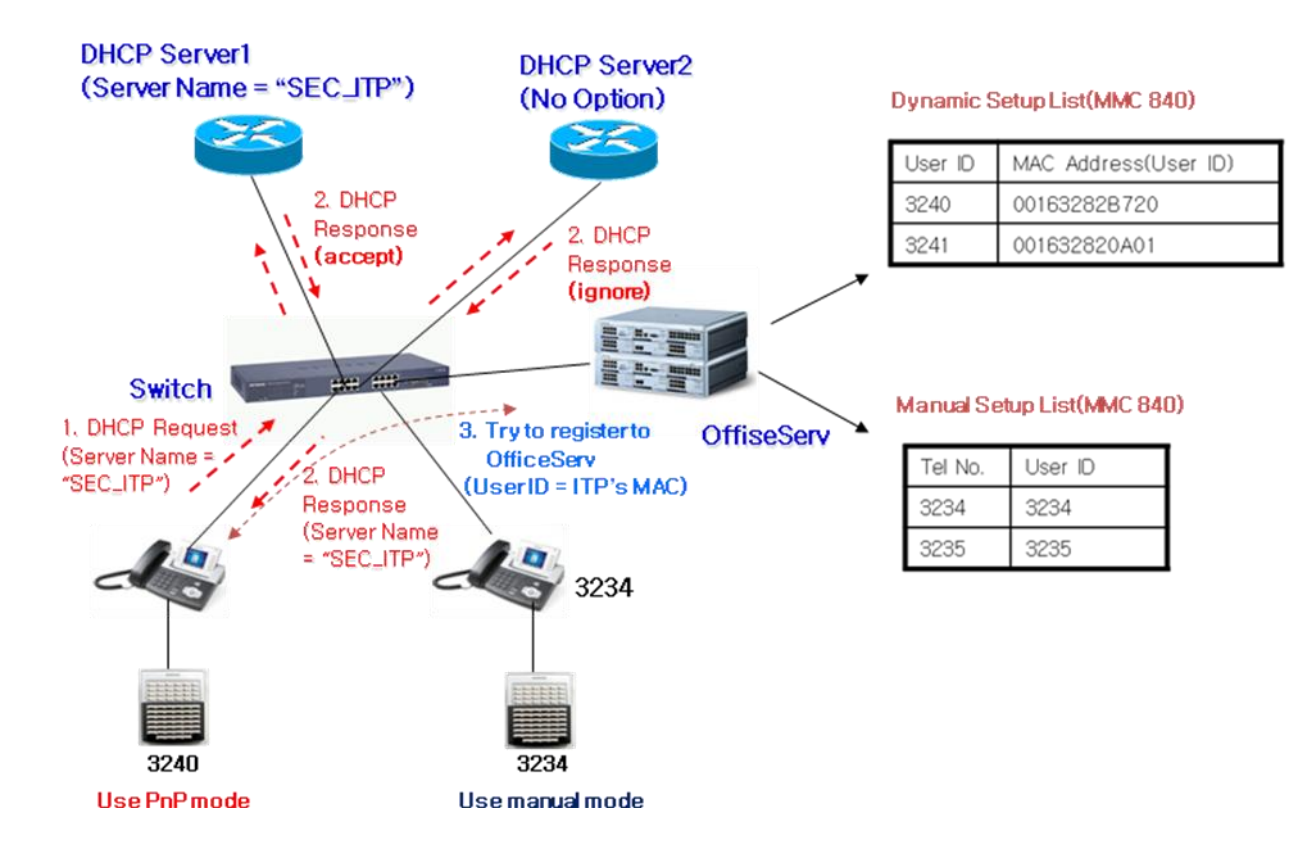

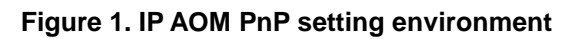

\* As above picture, Some IP AOM can use PnP mode and some IP AOM can use manual mode simultaneously.

#### System MMC setting

- In the MMC 840, input ITP's MAC address to USER ID field.

(MAC address should be written as a capital letter.)

| 00163282B720 | 001632820A01 |
|--------------|--------------|
| 00163282B720 | 001632820A01 |

- After DHCP server's option setup and MMC setup complete, power on IP AOM to register.

- In the beginning of booting process, IP AOM gets own IP and OfficeServ's IP address from DHCP server.

- IP AOM sends register message including own MAC address instead of IP AOM's USER ID.

- OfficeServ sends "Register OK" message including IP AOM's USER ID and setup process is completed.